## **Endorsements:**

1. Enter the name of the insured you wish to do an endorsement on in the Search By Applicant field. You may also search by policy number by clicking the Advanced Search link.

| Start New Submission: Ironshore HVHO |                    |                          |  |  |
|--------------------------------------|--------------------|--------------------------|--|--|
| Workspace                            | Pre Bind Post Bind | Endorsement Requests Ren |  |  |
| Advanced Se                          | earch              |                          |  |  |
| Search by App                        | olicant:           | Search                   |  |  |
|                                      |                    |                          |  |  |

2. Select Request Endorsement under the Next Step section.

| Showing 1 - 10 of 202   Search All |
|------------------------------------|
| Next Step                          |
|                                    |
| Request Endorsement                |
| Request Endorsement                |
| Request Endorsement                |
| Request Endorsement                |
| B 15 1 1                           |

3. Enter the effective date of the endorsement and select the type of endorsement being requested.

| FORM                                                                                            |                                                                                                    |
|-------------------------------------------------------------------------------------------------|----------------------------------------------------------------------------------------------------|
| Applicant Name                                                                                  | Bob Smith                                                                                                    |
| Current Effective Date                                                                          | 08/26/2013                                                                                                    |
| Current Expiration Date                                                                         | 08/26/2014                                                                                                    |
| ENDORSEMENT REQUEST                                                                             |                                                                                                    |
| * Endorsement Effective Date                                                                    | 08/27/2013                                                                                                    |
| * Endorsement Requested                                                                         | Please Select                                                                                                    |
|                                                                                                 | Please Select                                                                                                    |
| I have reviewed the endorsement and confirmed the information is correct<br>Request Endorsement | Coverage Limits<br>Deductibles<br>Insured Name<br>Mailing Address<br>Mortgagee<br>Optional Coverages<br>Property Details<br>Risk Address<br>Manuscript |

4. The system will display a column for New Value and Current Value. Enter the requested changes under the New Value column. Once completed, click the "I have reviewed the endorsement...." box and click Request Endorsement button.

| FORM                         |                                                   |                        |   |
|------------------------------|---------------------------------------------------|------------------------|---|
| Applicant Name               |                                                   | Bob Smith              |   |
| Current Effective Date       |                                                   | 08/26/2013             |   |
| Current Expiration Date      |                                                   | 08/26/2014             |   |
| ENDORSEMENT REQUEST          |                                                   |                        |   |
| * Endorsement Effective Date |                                                   | 08/27/2013             |   |
| * Endorsement Requested      |                                                   | Coverage Limits        | • |
| COVERAGE LIMITS              |                                                   |                        |   |
| Coverage                     | New Value                                         | Current Value          |   |
| Additional Alteration        | \$ 200,000                                        | \$100,000              |   |
| Personal Property            | \$ 200,000                                        | \$100,000              |   |
| Loss of Use / Rents          | \$ 20,000                                         | \$10,000               |   |
| Total Insured Value          | \$ 420,000<br>Maximum TIV for program is \$500,00 | \$210,000<br><b>0.</b> |   |
| Loss Assessment              | \$ 5,000                                          | \$5,000                |   |
| Personal Liability           | 300000 🔻                                          | \$300,000              |   |
| Medical Payments             | 5,000 -                                           | \$5,000                |   |
| I have reviewed the endorsen | nent and confirmed the information is correct     |                        |   |
| Request Endorsement          |                                                   |                        |   |

5. The system will generate the endorsement quote providing a prorate and annual premium. If you wish to move forward with the quote, click Submit to Underwriter. If not, they will click No Thanks.

| PREMIUM                                       |                         |                        |                      |  |
|-----------------------------------------------|-------------------------|------------------------|----------------------|--|
|                                               | Premium - Current       | Endorsement - Prorated | Endorsement - Annual |  |
|                                               |                         |                        |                      |  |
| Premium                                       | \$3,527.00              | \$3,448.00             | \$3,458.00           |  |
| Policy Fee                                    | \$35.00                 | \$0.00                 |                      |  |
| Surplus Lines Tax                             | \$178.10                | \$172.40               |                      |  |
| Stamping Fee                                  | \$7.12                  | \$6.90                 |                      |  |
| EMPA Fee                                      | \$2.00                  | \$0.00                 |                      |  |
| FHCF Fee                                      | \$46.31                 | \$44.82                |                      |  |
| CPIC Fee                                      | \$35.62                 | \$34.48                |                      |  |
| Total Policy Premium<br>Submit to Underwriter | \$3,831.15<br>No Thanks | \$3,706.60             |                      |  |

6. Once the endorsement is submitted, a message will display advising that NRS will be notified and the request will be reviewed.

| Insured Name<br>Request Date                 | Bob Smith<br>8/27/2013                                                                                                    |
|----------------------------------------------|----------------------------------------------------------------------------------------------------|
| Thank you. Your endors                       | ement request has been sent to the Underwriter for review. Please click on the Workspace Tab above to return to your Workspace. |
| The following Underwriter has been assigned: |                                                                                                    |
| Underwriter Name                             | Kathy Sofarelli                                                                                                    |
| Underwriter Phone                            | (866) 417- 4855 x221                                                                                                    |
| Underwriter Email                            | ksofarelli@nrsinsurance.com                                                                                                    |

7. If the endorsement qualifies, the Account Executive will issue the endorsement and a copy of the endorsement with an invoice will be sent to you. If the endorsement does not meet the guidelines, the Account Executive will decline the endorsement and will include a message as to why the endorsement is not eligible.